## e-KOBE 新規登録から手続き申請の流れ [e-KOBE の登録がまだの方]

## はじめて e-KOBE を利用される方は新規登録が必要です。

e-KOBE のトップページや e-KOBE 内の各ページの右上に新規登録ボタンがあります。 ログイン画面が表示された場合も「利用者の新規登録はこちら」から新規登録ページへ進むことができます。

| ログイン 新規登録             | G     G     G     T     T |
|-----------------------|----------------------------------------------------------------------------------------------------|
| e-KOBE:神戸市スマート申請システム  |                                                                                                    |
| もっと便利に。               |                                                                                                    |
| もっと簡単に。               | *児童扶養手当 現況届                                                                                                    |
| 神戸市では行政手続きの受付がインターネット | 概要                                                                                                    |
| このサービスを通して皆様の生活をもっと便利 | 現況届は、前年の所得や児童の監護・養育状                                                                                                    |
| に。もっと簡単に。             | 況などを確認するための届出です。児童扶養                                                                                                    |
|                       | 手当の受給者が継続して手当を受給するため                                                                                                    |
|                       | には、毎年8月に現況届の提出が必要です。                                                                                                    |
|                       | 制度についての詳細は神戸市HP児童扶養手                                                                                                    |
|                       | 当 🖸 をご確認ください。                                                                                                    |
|                       | 届出対象者                                                                                                    |

(ログイン画面からも新規登録できます。)

| 利用者ID(メールアドレス) 👸               | × |
|--------------------------------|---|
| パスワード 必須                       |   |
| 次へ                             |   |
| パスワードを忘れた方はこちら<br>利用者の新規登録はこちら |   |
| 他のアカウントでログイン                   |   |
| Gビズ I Dでログイン                   |   |

| 1 (田人と) ア祭得(ます)                                                                                                    |                                                                                            |
|----------------------------------------------------------------------------------------------------|--------------------------------------------------------------------------------------------|
| Ⅰ■個人として豆球します。                                                                                                    |                                                                                            |
|                                                                                                    | 者の登録を開始します。                                                                                |
| ▲+ 利用者の新規登録                                                                                                    | ▲+ 利用者の新規登録                                                                                |
| 利用者登録でもっと便利に。                                                                                                    | 利用規約<br>の確認     メールアドレ<br>スの登録     利用者情<br>報の入力     入力内容     本登録       利用規約の確認     利用規約の確認 |
|                                                                                                    | - 【個人利用者向け利用規約】                                                                            |
| 手続きの申請をいつでも、どこからでも                                                                                                    | 2021年/751日前ルE<br>1 目的<br>この規約は、神戸市スマート申請システム(以下<br>「本システム」という。)を利用するために必要な                 |
| 4                                                                                                    | 事項を定めるものです。<br>2 利用上の注意<br>ちいファイレー この相称に同意されていることを                                         |
| あなたの知りたい情報をお届け                                                                                                    | キシステムは、この活動に回惑されているここと<br>前提に提供しているため、本システムを利用され<br>る個人及び事業者(以下「利用者」という。)は、                |
| の知りたい情報をお届けします。                                                                                                    | ムを利用する前には、必ずこの規約をお読みくだ<br>▲ 利用規約に同意します                                                     |
| 個人として登録する                                                                                                    | 利用者の登録を開始する                                                                                |
| 個人としてご利用の方はこちらから。                                                                                                    | 登録前の操作に戻る                                                                                  |
| 事業者として登録する<br>個人事業主(自営業など)もしくは法人としてのご<br>利用の方はこちら。                                                                               |                                                                                            |
|                                                                                                    |                                                                                            |
| 3.登録するメールアドレスを入力します。(アドレス                                                                                                    | 4.間違いがなければ、OK をクリックして進みます。                                                                 |
| を間違えるとメールが届きませんので、よく確認し                                                                                                    |                                                                                            |
| てください。)                                                                                                    |                                                                                            |
| ▲+ 利用者の新規登録                                                                                                    | ・迷惑メール対策を行っている場合は、メールが届かない場合があります。                                                         |
| 利用規約         メールアドレ<br>の確認         利用者情         入力内容         本登録           の確認         スの登録         報の入力         の確認         の完了 | お手数ですが「@tkc.co.jp」からのメールが<br>受信できるように設定してください。                                             |
| メールアドレスの登録                                                                                                    | メールアドレス 8年                                                                                 |
| いただく利用者IDとなります。<br>メールアドレスの登録後、 入力いただいたメー                                                                                        |                                                                                            |
|                                                                                                    | 登録します。よろしいですか?                                                                             |
| の于致じ9か「₹IKC.CO.JP」からのメールが<br>受信できるように設定してください。                                                                                   | OK キャンセル                                                                                   |
| メールアドレス 🚳                                                                                                    |                                                                                            |
|                                                                                                    | 祭録する                                                                                       |
| メールアドレス (確認)                                                                                                    |                                                                                            |
| kobe@city.jp                                                                                                    | 登録前の操作に戻る                                                                                  |
|                                                                                                    |                                                                                            |
| 登録する >                                                                                                    |                                                                                            |
| 登録前の操作に戻る                                                                                                    |                                                                                            |
|                                                                                                    |                                                                                            |

| 5.登録したメールアドレスに届いた認証コードを入                                                                                                    | 6.登録する内容を入力していきます。                                                                                                    |
|----------------------------------------------------------------------------------------------------|----------------------------------------------------------------------------------------------------|
| カしてください。<br>▲・ 利用者の新規登録<br><u>利用規約 メールアドレ 利用者情 入力内容 本登録</u><br>の確認 <u>スの登録 報の入力 の確認 本登録</u><br>の完了<br><i>メールアドレスの登録完了</i><br>本登録用の認証コードを記載したメールを送信<br>しました。<br>メール受信後、30分以内に本登録画面で登録情<br>報を入力してください。 | ※手続き申請時等に大事なお知らせが、メールで届<br>きますので、必ず「お知らせ・通知メール」を「希望す<br>る」にチェックしてください。          ▲・利用者の新規登録         利用者の新規登録         ●・利用者の新規登録         ●・利用者の新規登録         ●・利用者の新規登録         ●・利用者情報の入力(個人利用者)         利用者情報を入力してください。         利用者情報を入力してください。         利用者情報を登録することで、手続きの入力や<br>検索がかんたんになります。         利用者ID(メールアドレス) |
| 22証コードを確認する                                                                                                    | パスワード 42   パスワード 42   パスワード 42   リンド・シャン・シャン・シャン・シャン・シャン・シャン・シャン・シャン・シャン・シャン                                                                                                    |
|                                                                                                    | 入力内容を確認する                                                                                                    |

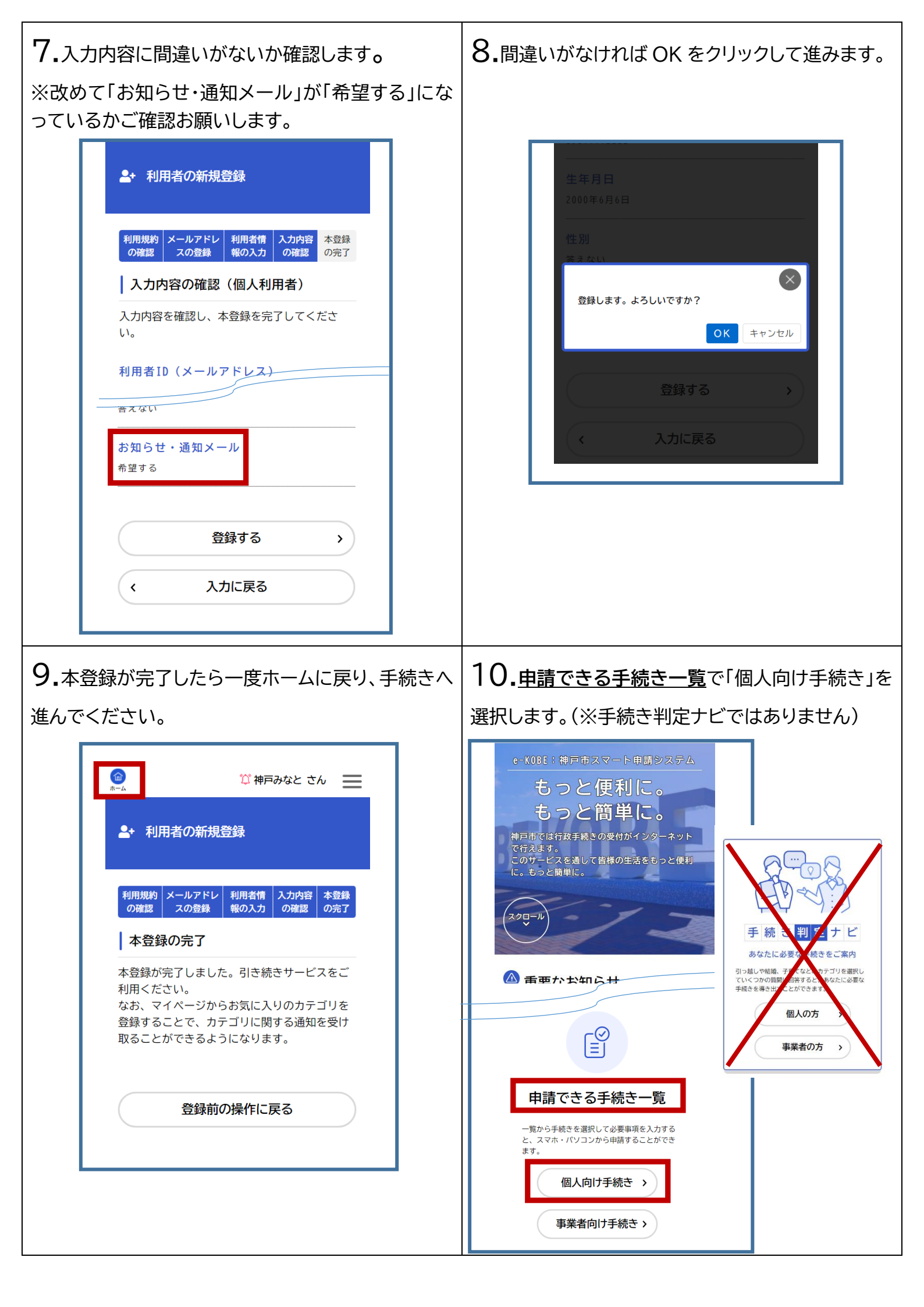

| 11.申請できる手続き一覧が表示されたら「児童手<br>当、児童扶養手当」等、手続きしたいキーワードを検<br>索します。 | 12.手続きが表示されますので、希望の手続きより申請へ進んでください。 |
|---------------------------------------------------------------|-------------------------------------|
| 〔○ 申請できる手続き一覧                                                 | 手続き一覧(個人向け)                         |
| ▲ キーワード検索                                                     | 該当件数 1 件                            |
| 児童扶養手当 検索<br>新型コロナ 引っ越し 寄り添い給付金                               | 児童扶養手当 支払金融機関変更<br>届<br>こども家庭局      |
| 条件を指定して検索<br>カテゴリ 組織 利用者情報                                    | く ホームに戻る                            |
| 新型コロナ関連                                                       |                                     |
| マイナンバーカード 🔊                                                   |                                     |
|                                                               |                                     |